## How to upload web pages ?

1. Run the program WS-FTP LE. If you don't have this program, you may download it from our school server at U:\Public\Software\ws\_ftple-506 or download it on the website <u>www.download.com</u>.

| ocal System                                  |                        |                |              | 8          |                  |          |                 |
|----------------------------------------------|------------------------|----------------|--------------|------------|------------------|----------|-----------------|
| 2: NTEXPNpft8*tap                            |                        | -              | <b>_</b>     |            |                  | _        | 2               |
| * Nama                                       | Date Size              | DrgDir         | -            | Name       | Date             | Size     | the f           |
| _INSTIZI.EX_                                 | ession 內容              |                |              |            |                  | ? ×      | MRDI            |
| Setup.dll<br>sys1.cab                        | General Startup        | Advanced   F   | Firewall ]   |            |                  |          | Viev            |
| _user1.ceb<br>_user1.hdr                     | Profile Na             | ame: Comput    | ter Club     | •          | Ne <u>w</u>      |          | Fee             |
| data1.cab<br> data1.cab<br> data1.hdr        | Host <u>N</u> ame/Addr | ess: ch.hkc    | ampus.net    |            | D <u>e</u> lete  |          | Tidd            |
| lang.dat<br>layout.bin                       | Host <u>T</u>          | ype: Automa    | atic detect  | •          |                  |          | Treire<br>Un vi |
|                                              | <u>U</u> se            | r ID: ch-com   | 1            |            | 🗖 <u>A</u> nonym | ous      |                 |
| INSOCK.DLL: WinSock<br>S_FTP LE 5.06 99.07.2 | <u>P</u> assw          | vord: [******* |              |            | Save Pv          | wd       |                 |
| Connect                                      | A <u>c</u> co          | ount 🗌         |              |            |                  |          | N.              |
|                                              | C <u>o</u> mment:      |                |              |            |                  |          |                 |
|                                              |                        |                | There is the | <u>+</u> = | 1 ====           |          |                 |
|                                              | 18                     |                | 収旧           | 玉田(四)      | EX 9             | <u>א</u> |                 |

- 2. If the information in Session window is correct, press 確定, otherwise follows the steps :
  - Press New button
  - Type Profile Name, e.g. Computer Club
  - Type Host Name/Address, e.g. library.choihung.edu.hk
  - Type User ID, e.g. ch-com
  - Press 套用
  - Type Password. (Optional : Click SavePwd checkbox)
  - Press 確定

| ocal System                                    |                                              |             |          | e Site              |                                              |                   |                   |
|------------------------------------------------|----------------------------------------------|-------------|----------|---------------------|----------------------------------------------|-------------------|-------------------|
| DS.                                            |                                              |             | • /h/s   | /ch/ch-conp         | k.                                           |                   | ×                 |
| * Name                                         | Data                                         | Size Dhg    | Dir 1    | Name                | Dale                                         | Size              | ChgDir            |
| alvin<br>Antony                                | 001103 13:42<br>001104 11:17<br>001306 13:04 | Mk          |          | ublic_htal<br>esbre | 000904 16:14<br>000904 16:14<br>000904 16:14 | 512<br>601<br>254 | MkDis             |
| bbg<br>OCT<br>CF5                              | 001102 10:54<br>991221 09:45<br>991221 09:45 | Vie<br>Fra  |          | profile             | 000904 16:14                                 | 381               | View<br>Face      |
| CK0<br>CK0<br>CK0<br>1                         | 001108 08:45<br>991221 09:45<br>001101 16:11 | Fier<br>Sta |          |                     |                                              |                   | Cenami<br>Dialata |
| CK51                                           | 991221 09:45                                 | Retr        | esh      |                     |                                              |                   | Refresh           |
| CKS2                                           | 991221 09:45                                 | Diffe       | -ia      |                     |                                              |                   | Dirlnfo           |
|                                                |                                              | C ASOI      | @ Binary | E Auto              |                                              |                   | 0                 |
| 50 CWD command su<br>WD<br>57 "/hVs/ch/ch-comp | coessiul<br>* is current directory.          |             |          |                     |                                              |                   |                   |
| Close                                          | Cancel                                       | LogWind     | Help     | Ontion              | About                                        | 1 1               |                   |

3. Change Local System to the directories containing your web pages. Remember to rename your home page to index.htm before upload.

| 19 WS_FTP LE ch.hkc                                                                                                    | ampus.net                                                                                       |                                                                                   |                                         |                  |         | _ 🗆 ×                                                                          |
|----------------------------------------------------------------------------------------------------|-------------------------------------------------------------------------------------------------|-----------------------------------------------------------------------------------|-----------------------------------------|------------------|---------|--------------------------------------------------------------------------------|
| Local System                                                                                                    |                                                                                                 |                                                                                   | Remote                                  | Site             |         |                                                                                |
| U : N                                                                                                    |                                                                                                 |                                                                                   | • /h/s                                  | /ch/ch-comp/publ | ic_html | •                                                                              |
| ∧         Name           III rec-u1-com         RockmanX.z           III SCANUNDO.I         III           III search         III           III -a-]         [-a-]           III -a-]         [-c-]           III -a-]         [-c-]           III -a-]         [-a-]           III -a-]         [-a-] | Date<br>ple~ 000627 09:4<br>ip 001026 10:5<br>AT 000401 09:3<br>000512 02:1<br>ap.~ 000926 13:1 | Size<br>8 143 A<br>4 5<br>9<br>7<br>0 Vieu<br>Exe<br>Rena<br>Dele<br>Rena<br>Dele | Dir<br>hir<br>c<br>me<br>te<br>sh<br>fo | Name             | Date    | Size ChgDir<br>MkDir<br>View<br>Exec<br>Rename<br>Delete<br>Refresh<br>Dirlnfo |
| -                                                                                                    |                                                                                                 | C ASCII                                                                           | <ul> <li>Binary</li> </ul>              | L Auto           |         |                                                                                |
| 150 Opening ASCI<br>Received 9 bytes in<br>226 Transfer compl                                                                                                    | mode data connection for /<br>n 0.1 secs, (900.00 bps), tra<br>ete.                             | 'bin/ls.<br>nsfer succeeded                                                       |                                         |                  |         | ×<br>•                                                                         |
| Close                                                                                                    | Cancel                                                                                          | <u>L</u> ogWnd                                                                    | <u>H</u> elp                            | Options          | About   | E <u>x</u> it                                                                  |

- 4. Select files in Local System. Press right arrow button to move the files to Remote Site.
- 5. After "Transfer complete." Message appeared. press Exit button.
- The URL of the website will be : <u>http://library.choihung.edu.hk/<UserName</u>> e.g. The URL of Computer Club : http://library.choihung.edu.hk/ch-com

Remark : To change password, ask our TSS.